# Pledge instructions

| How to edit pledges in CRIC:                      | 2 |
|---------------------------------------------------|---|
| How to login in CRIC:                             | 4 |
| How to request permissions in CRIC:               | 4 |
| How to access pledge related information in CRIC: | 5 |

#### How to edit pledges in CRIC:

You need to be logged in and have the necessary permissions to edit the pledges of your Federation.

In order to get required permissions see the "How to request permissions in CRIC" permissions section. Members of e-groups which have been in the past registered in REBUS for editing pledges and federation topology information do have similar privileges in CRIC and therefore, do not need to request additional privileges in CRIC.

Visiting <u>https://wlcg-cric.cern.ch/core/pledge/list/</u> you can see all the pledges.

By default the table shows values for the current year. In order to see/edit the pledges for a different year, please, change the year in the corresponding column.

|            | 🔒 Core 🗸              | Core API +  | WLCG - V                    | VLCG API <del>-</del> | Admin 👻 Lo      | gs 🗕 🚯 He   | lp 👻 💄 pan   | os.paparrigopoulos@cern.ch 👻 Request privileges 🖞 Exit |                |
|------------|-----------------------|-------------|-----------------------------|-----------------------|-----------------|-------------|--------------|--------------------------------------------------------|----------------|
| <b>°</b> 0 | 🖸 Export 🖨 🍳 Filter 💈 | Reload 📝    | <ul> <li>Columns</li> </ul> | 10/16 🔁               | Federation View | Reg         | jional Cente | rs and pledges provided by VOs Show 100 ~              | entries        |
|            | filter by Federation  | filter by T | filter by V                 | filter by C           | 2020            | filter by T | filter by P  | filter by Comment                                      | filter by Vi   |
| Edit       | Federation 1          | Tier ↓1     | VO J                        | Country J↑            | Year ↓†         | Type ↓↑     | Pledge 1     | Comment                                                | ↑ Validated J↑ |
| Ø          | CH-CERN               | 0           | ALICE                       | Switzerland           | 2020            | CPU         | 350000       |                                                        | ~              |
| Ø          | CH-CERN               | 0           | ALICE                       | Switzerland           | 2020            | Таре        | 44200        |                                                        | <b>~</b>       |
| Ø          | CH-CERN               | 0           | ALICE                       | Switzerland           | 2020            | Disk        | 31200        |                                                        | ×              |
| 6          | DE-KIT                | 1           | ALICE                       | Germany               | 2020            | Disk        | 11000        |                                                        | <b>~</b>       |
| 0          | DE-KIT                | 1           | ALICE                       | Germany               | 2020            | CPU         | 91250        |                                                        | ~              |
| 0          | DE-KIT                | 1           | ALICE                       | Germany               | 2020            | Tape        | 9425         |                                                        | ~              |
| 0          | FR-CCIN2P3            | 1           | ALICE                       | France                | 2020            | Tape        | 6200         |                                                        | ~              |
| 6          | FR-CCIN2P3            | 1           | ALICE                       | France                | 2020            | CPU         | 42000        |                                                        | ~              |
| 0          | FR-CCIN2P3            | 1           | ALICE                       | France                | 2020            | Disk        | 5800         |                                                        | ×              |
| 0          | IT-INFN-CNAF          | 1           | ALICE                       | Italy                 | 2020            | Disk        | 8800         |                                                        | <b>~</b>       |
|            |                       |             |                             |                       |                 |             |              |                                                        |                |

If the pledge is unlocked, you can edit it in two different ways (NB. to check the locked/unlocked status of pledges, check the "Status" column under "Columns")

- 1. Clicking the edit button on the left side of the table will redirect you to the pledge editing interface where you can change all the details of a non-locked pledge.
- 2. Directly from the table view:
  - a. Clicking on the current pledge number the field will become editable

|      | Core ▼                | Core API 👻   | WLCG - WLC    | CG API → Adm                            | in 👻 Logs 👻   | Help ▼ ▲ panos.paparrigopoulos@cern.ch ▼      Crange Request privileges     O Exit |               |     |
|------|-----------------------|--------------|---------------|-----------------------------------------|---------------|------------------------------------------------------------------------------------|---------------|-----|
| 00   | Export 🔒 🛛 🕀 Filter 🍃 | Reload 📝     | ✓ Columns 9/1 | 5 🔁 Federat                             | ion View      | Show 100 + entries Search:                                                         |               |     |
|      | filter by Federation  | filter by VO | filter by     | <b>2020</b>   <sub>1</sub> <sup>1</sup> | filter by Typ | filter by Pledge filter by Comment                                                 | filter by Val | di  |
| Edit | Federation 1          | vo 📖         | Country ↓     | Year ↓↑                                 | Туре          | Pledge Comment                                                                     | ↓↑ Validated  | .↓↑ |
| Ø    | T2_US_Caltech         | CMS          | United States | 2020                                    | Disk          | 2785 🚺 🗙                                                                           | ~             |     |
| Ø    | T2_US_Caltech         | CMS          | United States | 2020                                    | CPU           | 35715                                                                              | ~             |     |
| Ø    | T2_US_Florida         | CMS          | United States | 2020                                    | CPU           | 35715                                                                              | ×             |     |
| Ø    | T2_US_Florida         | CMS          | United States | 2020                                    | Disk          | 2785                                                                               | ×             |     |
| Ø    | T2_US_MIT             | CMS          | United States | 2020                                    | CPU           | 35715                                                                              | ×             |     |
| Ø    | T2_US_MIT             | CMS          | United States | 2020                                    | Disk          | 2785                                                                               | ~             |     |
| Ø    | T2_US_Nebraska        | CMS          | United States | 2020                                    | Disk          | 2785                                                                               | ~             |     |

b. You can edit the number in place and by clicking the 'Save' button to update the pledge.

| ÷    | C A Not Secure   wlcg-cric.ce                                                                                                   | rn.ch/core/pledge/li | ist/              |                     |                 |                  |                                              | ९ 🖈 🗘 े 🖟           | o 👍 i 🖻 🗄          |  |  |
|------|----------------------------------------------------------------------------------------------------|----------------------|-------------------|---------------------|-----------------|------------------|----------------------------------------------|---------------------|--------------------|--|--|
| @ R  | ucio Transition U 🌎 CMSKubernetes/e                                                                                             | CMSKubernetes/       | d 👼 Google Actu   | alités 🗎 CERN to re | ead 🔍 1 🛅 Cric  | Docker 🛅 CMS_R   | SEs 📙 HackerNews 🞇 La décadanse — a 😗 Windy: | Wind map 🗎 CHEP Rea | lding »            |  |  |
|      | 👚 Core 🗸 Core API 👻 WLCG 👻 WLCG API 🖌 Admin 👻 Logs 👻 🤁 Help 👻 🛔 panos, paparrigopoulos@cern.ch \vee 😰 Request privileges 🔿 Exit |                      |                   |                     |                 |                  |                                              |                     |                    |  |  |
| 90   | 🖸 Export 🔓 Q Filter 🎅 Reloa                                                                                                    | d 📝 🗶 Revert         | ✓ Columns 9/15    | 13                  | Federation View | Show 100 \$ ent  | ries                                         | Search:             |                    |  |  |
| 2    | Changes have not been saved yet! Please click the Save button!                                                                  |                      |                   |                     |                 |                  |                                              |                     |                    |  |  |
|      | filter by Federation                                                                                                    | filter by VO         | filter by Coultry | <b>2020</b>   1     | filter by Type  | filter by Pledge | filter by Comment                            |                     | filter by Validate |  |  |
|      |                                                                                                    |                      |                   |                     |                 |                  |                                              |                     |                    |  |  |
| Edit | Federation 1                                                                                                    | VO JE                | Country 1         | Year ↓↑             | Type ↓↑         | Pledge 11        | Comment                                      |                     | Validated 1        |  |  |
| 6    | T2_US_Caltech                                                                                                    | CMS                  | United States     | 2020                | Disk            | 232785           |                                              |                     | ×                  |  |  |
| Ø    | T2_US_Caltech                                                                                                    | CMS                  | United States     | 2020                | CPU             | 35715            |                                              |                     | ×                  |  |  |
| 6    | T2_US_Florida                                                                                                    | CMS                  | United States     | 2020                | CPU             | 35715            |                                              |                     | ×                  |  |  |
| Ø    | T2_US_Florida                                                                                                    | CMS                  | United States     | 2020                | Disk            | 2785             |                                              |                     | ×                  |  |  |
| Ø    | T2_US_MIT                                                                                                    | CMS                  | United States     | 2020                | CPU             | 35715            |                                              |                     | ×                  |  |  |
| Ø    | T2_US_MIT                                                                                                    | CMS                  | United States     | 2020                | Disk            | 2785             |                                              |                     | ×                  |  |  |
| Ø    | T2_US_Nebraska                                                                                                    | CMS                  | United States     | 2020                | Disk            | 2785             |                                              |                     | ×                  |  |  |

If you need to edit the pledge for a different year you can use the filter fields above the table to change the pre-selected year.

## How to login in CRIC:

In order to login in CRIC you need a valid CERN account.

Clicking on the 'Login' button at the page header will redirect you to the login page where you will find the 'Sign in with CERN SSO' option.

In case you don't have a CERN account you need to request a local CRIC account. Please contact the CRIC admins ( <u>cric-devs@cern.ch</u> ) and they will create an account for you.

#### How to request permissions in CRIC:

After logging in to the system you will need specific permissions to edit information.

Clicking on the green key button of the CRIC header will redirect you to the permission request wizard. There you can select your site or federation and request necessary privileges. After approval of CRIC admins you should be able to edit all the information attached to your federation or site.

| Ħ | Site Topology - | Pledges <del>-</del> | Accounting -                                                                   | Downtime <del>-</del>                                                             | Admin 👻                                              | Logs 👻          |        | 0 Help | ) <del>*</del> | 🛔 Panostest 🗸 | a, |  |
|---|-----------------|----------------------|--------------------------------------------------------------------------------|-----------------------------------------------------------------------------------|------------------------------------------------------|-----------------|--------|--------|----------------|---------------|----|--|
|   |                 |                      |                                                                                | Reques                                                                            | t Feder                                              | ation Admin gro | ups    |        |                |               |    |  |
|   |                 |                      | User: Pa Already ap <ul> <li>FED_FR</li> <li>FED_ND</li> <li>FED_US</li> </ul> | nos Paparrig<br>proved groups<br>-IN2P3-IPHC_PI<br>0GF_PledgeAdm<br>-CMS-T2_Pledg | <b>gopoulos (</b><br>:<br>edgeAdmin<br>in<br>geAdmin | (Panostest)     |        |        |                |               |    |  |
|   |                 |                      | O Please sele                                                                  | ect new privileg                                                                  | es if need:                                          |                 |        | _      |                |               |    |  |
|   |                 |                      | Nothing sele                                                                   | cted                                                                              |                                                      |                 |        | -      |                |               |    |  |
|   |                 |                      | Select availa                                                                  | ible groups                                                                       |                                                      |                 |        | ×      |                |               |    |  |
|   |                 |                      | CER                                                                            |                                                                                   |                                                      |                 |        |        |                |               |    |  |
|   |                 |                      | FED_CH-CI                                                                      | ERN_PledgeAdr                                                                     | nin                                                  |                 |        |        |                |               |    |  |
|   |                 |                      |                                                                                |                                                                                   | 4/5                                                  |                 |        |        |                |               |    |  |
|   |                 |                      | Go back                                                                        | Next step                                                                         |                                                      |                 | Skip S | tep    |                |               |    |  |

## How to access pledge related information in CRIC:

Federations topology: <u>http://wlcg-cric.cern.ch/wlcg/fedrcsite/list/</u> VO pledge requirements: <u>http://wlcg-cric.cern.ch/core/vopledgereq/list/</u> Comparison pledge vs requirement per VO: <u>http://wlcg-cric.cern.ch/core/vopledgereq/listcomp/</u> Comparison pledge vs requirement per federation: <u>http://wlcg-cric.cern.ch/core/pledge/listcomp/</u>

All these links are also accessible from the 'Core' menu on the site's header.